# かすがいいきいきポイント 利用者向け説明会 アプリ操作説明資料

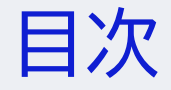

- 1. アプリの機能
- 2. 新規登録及びログイン
- 3. ポイント付与(対象イベント(事業)の探し方、QRコードの読み込み)

4. ポイント還元

5. 問い合わせ(コールセンター、メール)

## 1. アプリの機能

1-1. メニュー

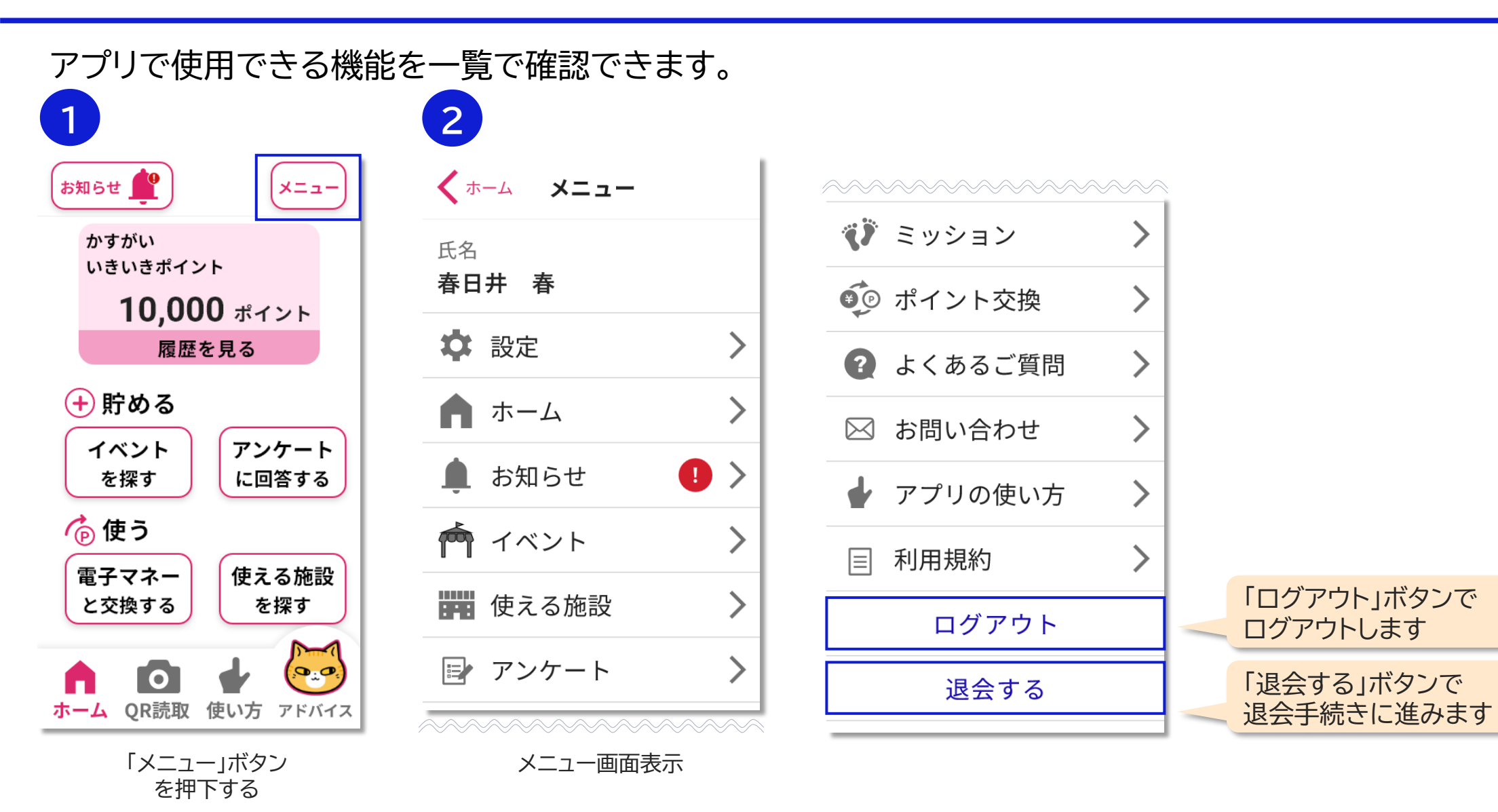

#### 2. 新規登録及びログイン

2-1. アプリのダウンロード・インストール

アプリのダウンロード・インストールを行ってください。 iOSの場合は「App Store」、Androidの場合は「Google Play Store」からダウンロードできます。 以下のQRコードから直接ダウンロード先へ進むことも可能です。

▼ iOS

https://ios.download.kasugai-iki2-point.com

▼ Android

https://android.download.kasugai-iki2-point.com

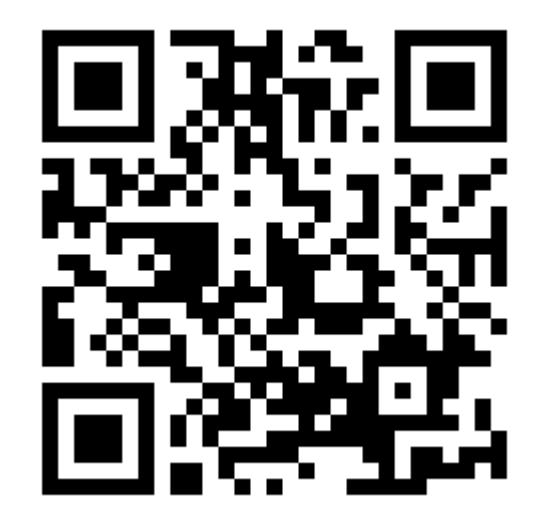

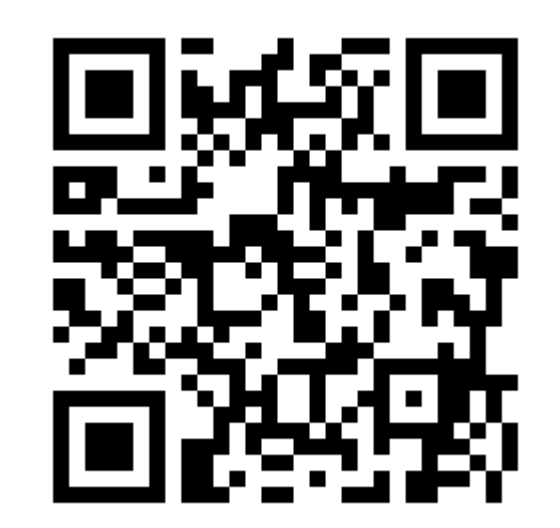

# 2-2. 新規登録(1/2)

アプリの初回ダウンロード後は、以下の流れで新規登録を行ってください。

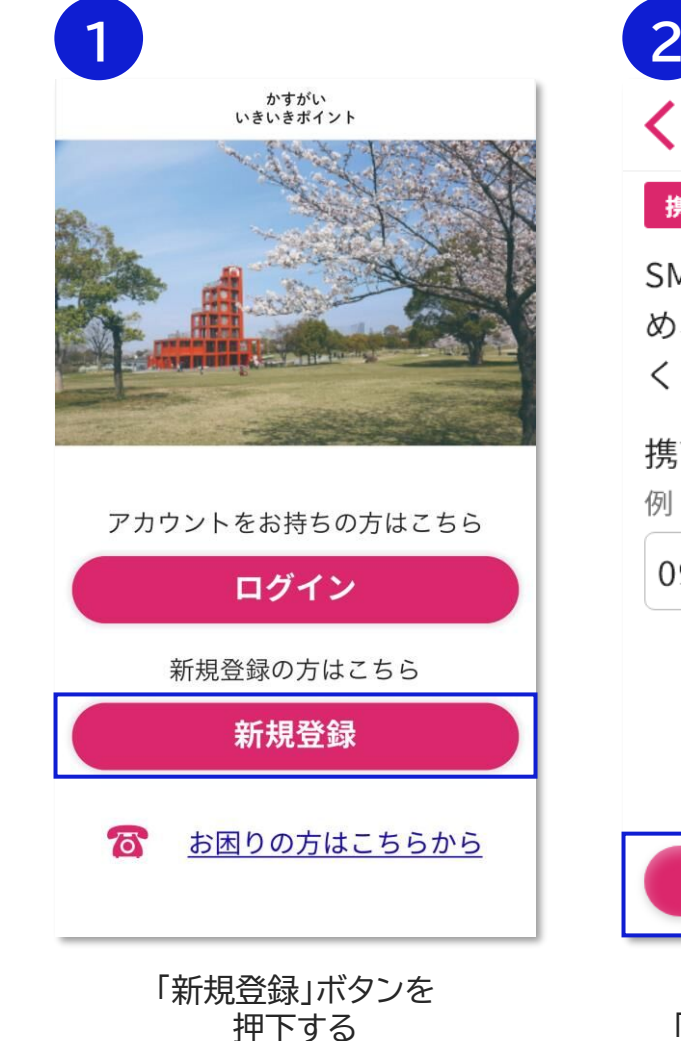

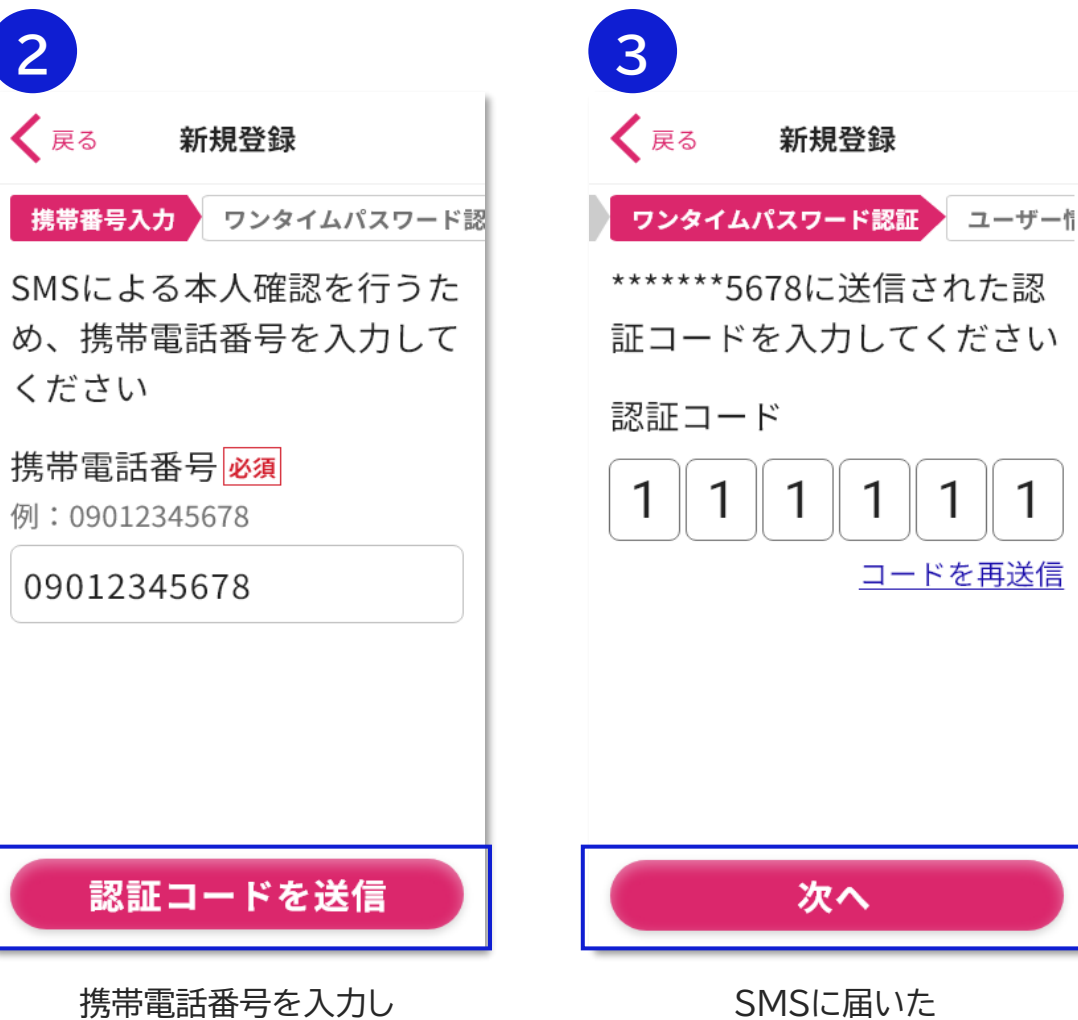

認証コードが届かない場合

①入力した携帯電話番号がただしい ことを確認してください

②ショートメール(SMS)の受信設定 を確認してください 【NTTドコモ】 https://www.nttdocomo.co.jp/info/spam \_\_\_\_\_\_mail/sms/

(au) https://www.au.com/troublecheck/smt/mail/detail2.html

【ソフトバンク】 https://www.softbank.jp/mobile/suppor t/repair/recovery/trouble-mail/

【楽天モバイル】 https://network.mobile.rakuten.co.jp/fa g/detail/00001362/

携帯電話番号を人力し 「認証コードを送信」ボタンを 押下する SMSに届いた 認証コードを入力し 「次へ」ボタンを押下する

# 2-2. 新規登録(2/2)

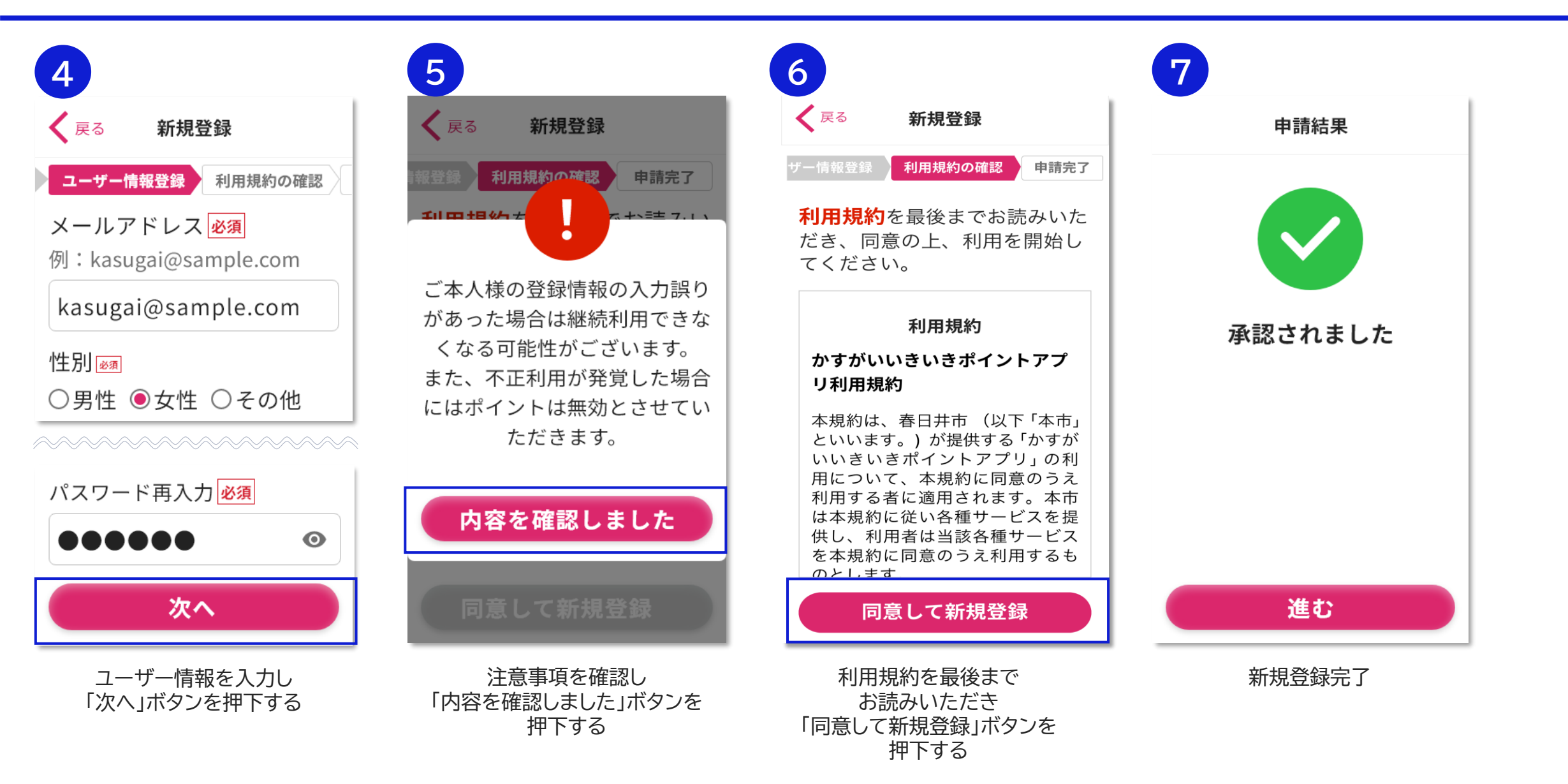

# 2-3. ログイン

新規登録完了後、ログインしていない場合は、以下の流れでログインを行ってください。

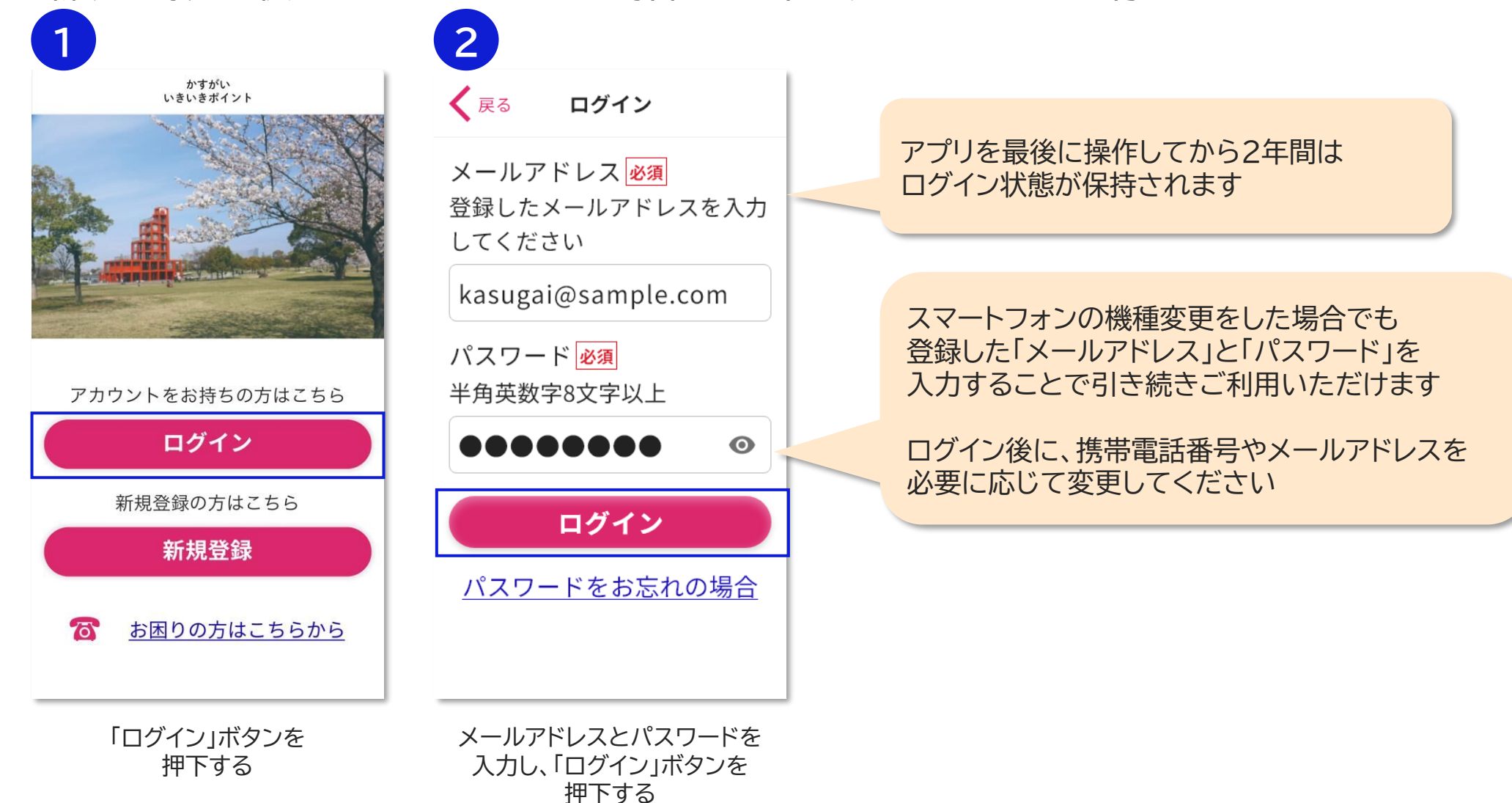

# 2-4. アプリの許可設定

アプリから以下の許可を求められるので、画面にしたがって許可設定を行ってください。

#### ◆ 通知 ⇒ プッシュ通知を受信するために、アプリの通知を許可します。

#### ◆ カメラ

⇒ QRコードを読み取るために、スマートフォンのカメラ起動を許可します。

#### ◆ 位置情報

⇒ 施設QRコードの読み取り時に、施設にいることを確認するために、スマートフォンの位置情報利用を許可します。 (位置情報を利用できない場合、QRコードの読み取りでポイントを獲得できません。) また、現在地周辺の施設やイベントを検索する場合も、位置情報を利用します。

## 3. ポイント付与(対象イベント(事業)の探し方、QRコードの読み込み)

# 3-1. ポイント獲得イベントの確認

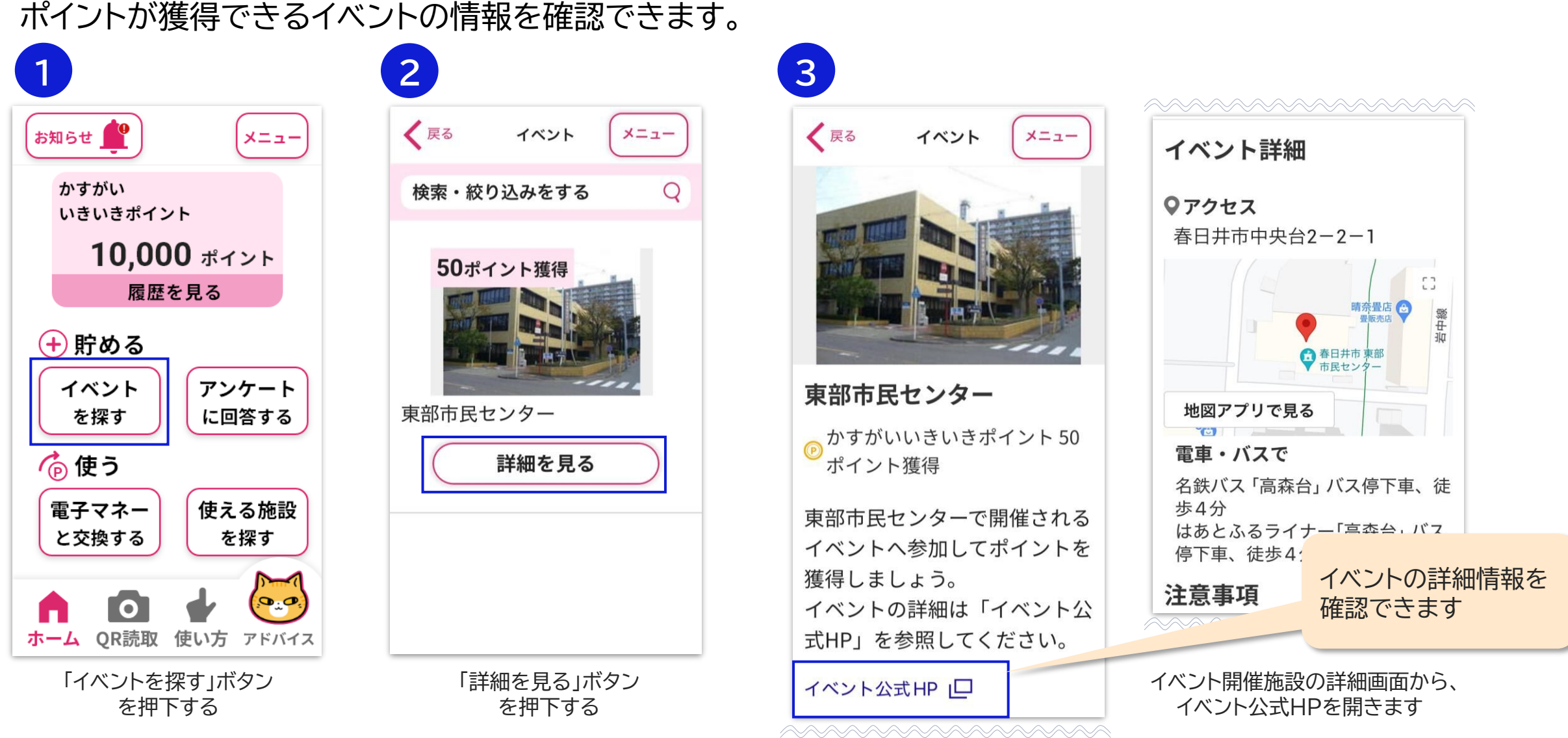

3-2. ポイント獲得イベントの検索

#### イベントを検索・絞り込むことも可能です。

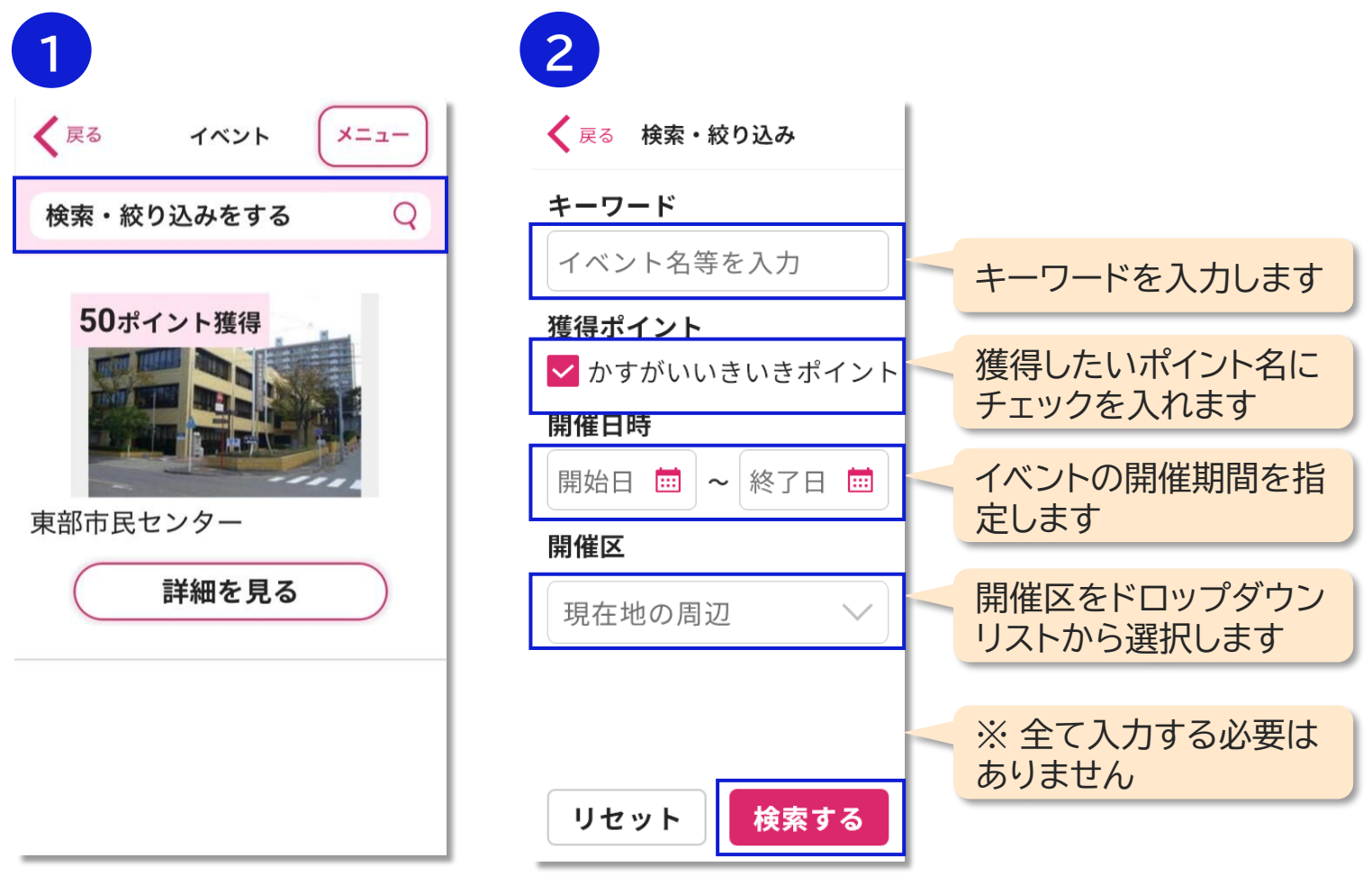

「検索・絞り込みをする」ボタンを 押下する 検索条件を入力し、 「検索する」を押下する

3-3. イベント参加 QRコード読み取り

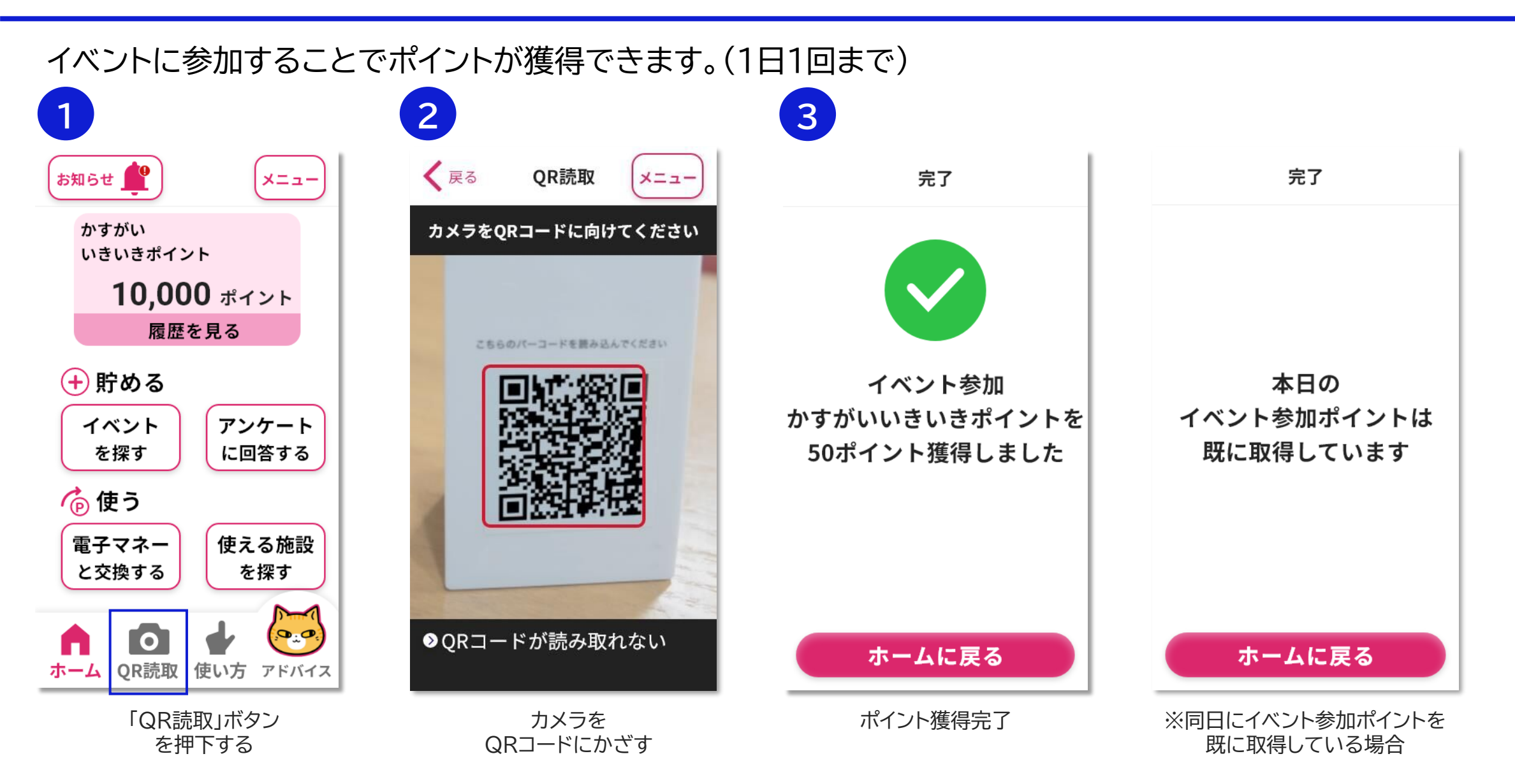

# 3-3. イベント参加 QRコードが読み取れない場合

QRコードが読み取れない場合、スマートフォンの設定でカメラの起動が許可されていることを確認してください。 それでも読み取れない場合は、施設の方にアドレス(獲得用、半角数字10桁)を確認し、手入力でご対応ください。

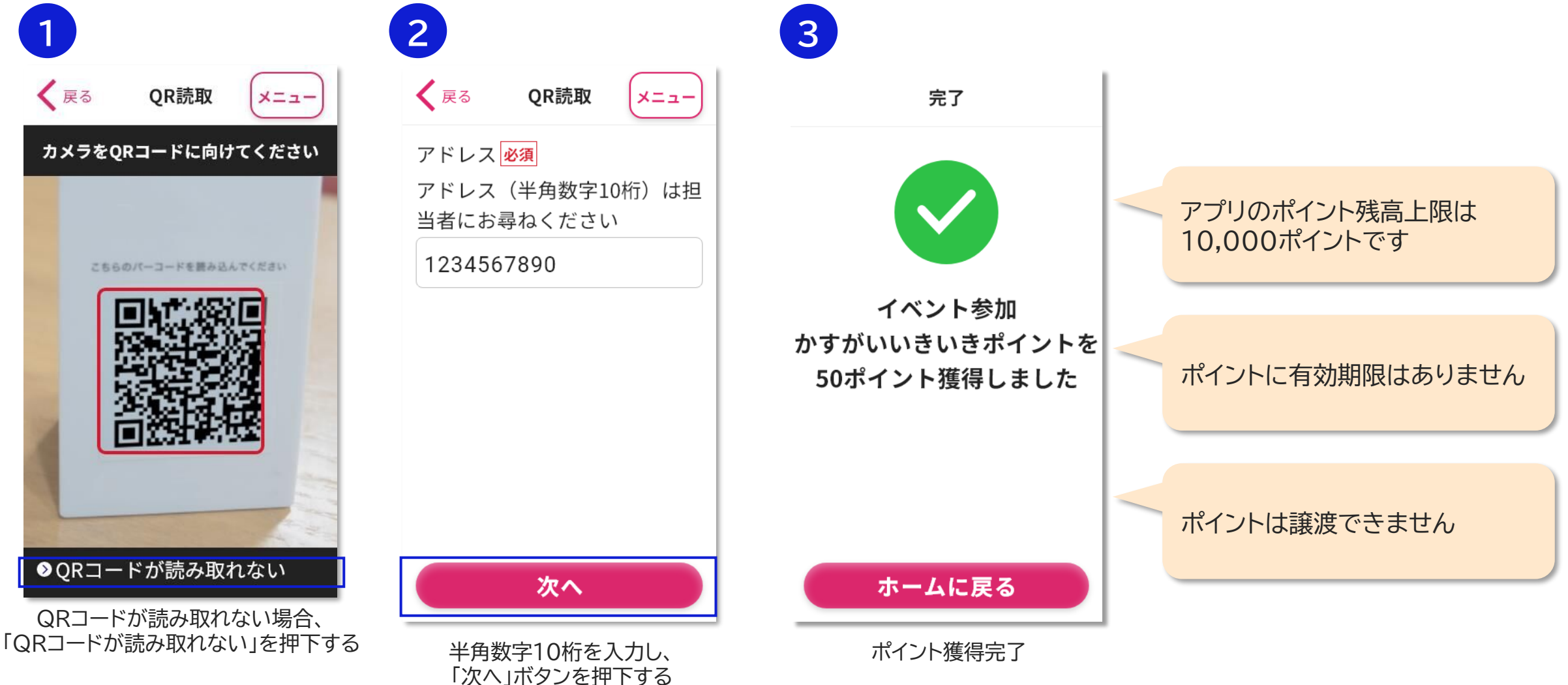

3-4. 履歴

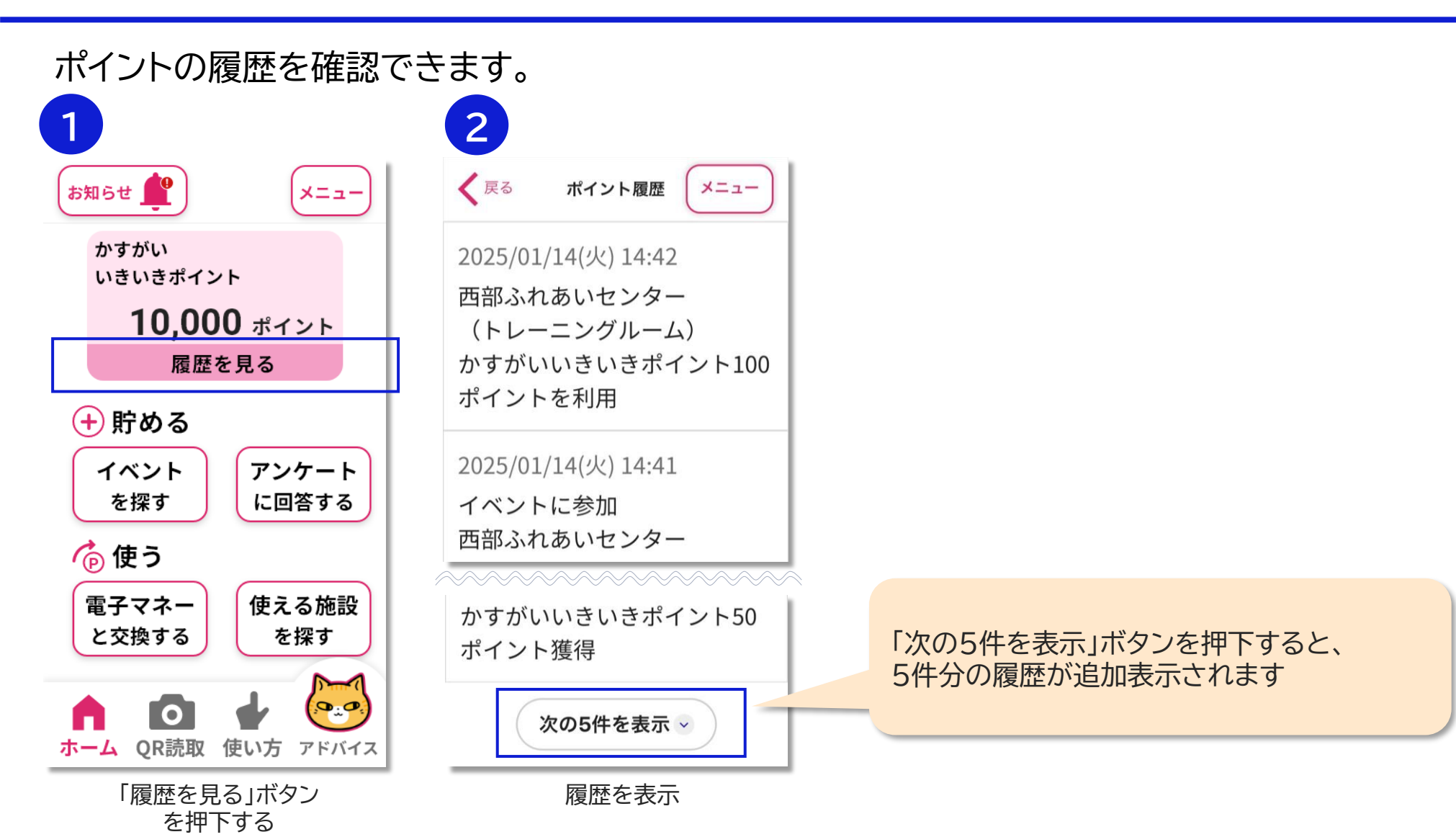

## 4. ポイント還元

4-1. ポイント交換(1/4)

獲得したポイントは、電子マネーに交換できます。(※交換申込したポイントは元に戻せません)

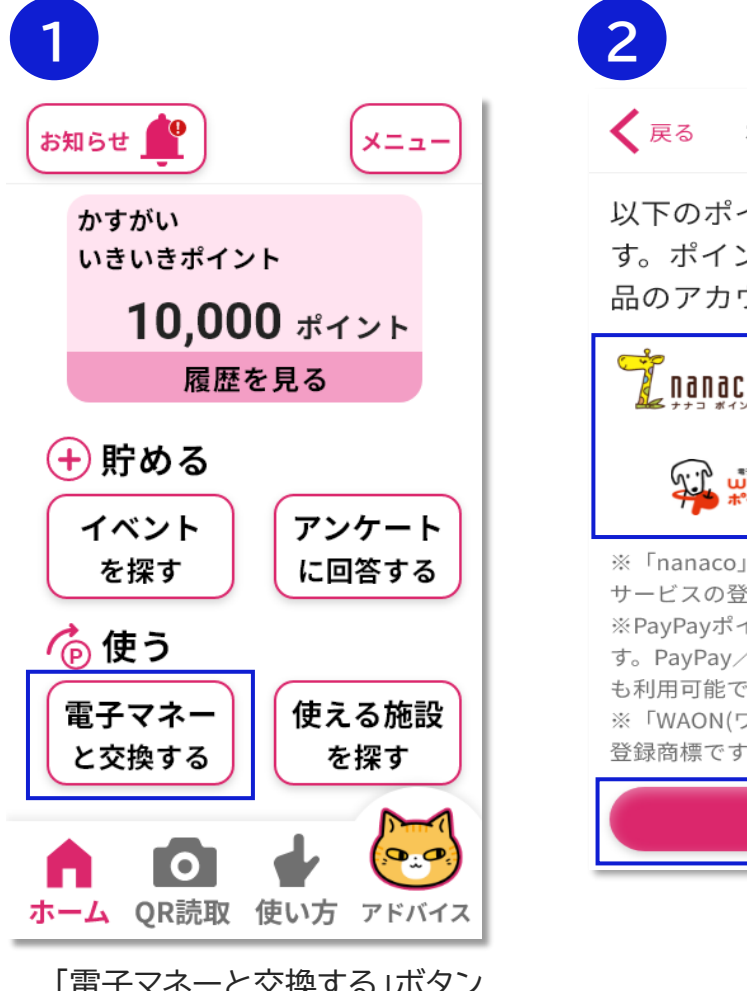

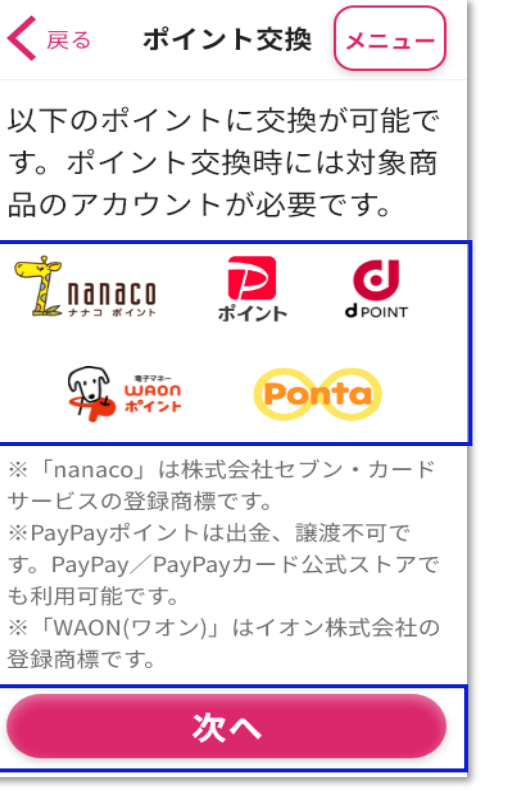

事前に以下の情報をご用意ください

【nanacoポイント】 ⇒ nanaco番号

```
【PayPayポイント】

⇒ PayPayアカウント情報
```

【**dポイント】** ⇒ dアカウント情報

【WAONポイント】 ⇒ WAON番号

【Pontaポイント】 ⇒ リクルートID情報

「電子マネーと交換する」ボタン を押下する

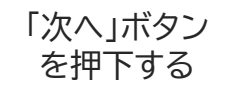

4-1. ポイント交換(2/4)

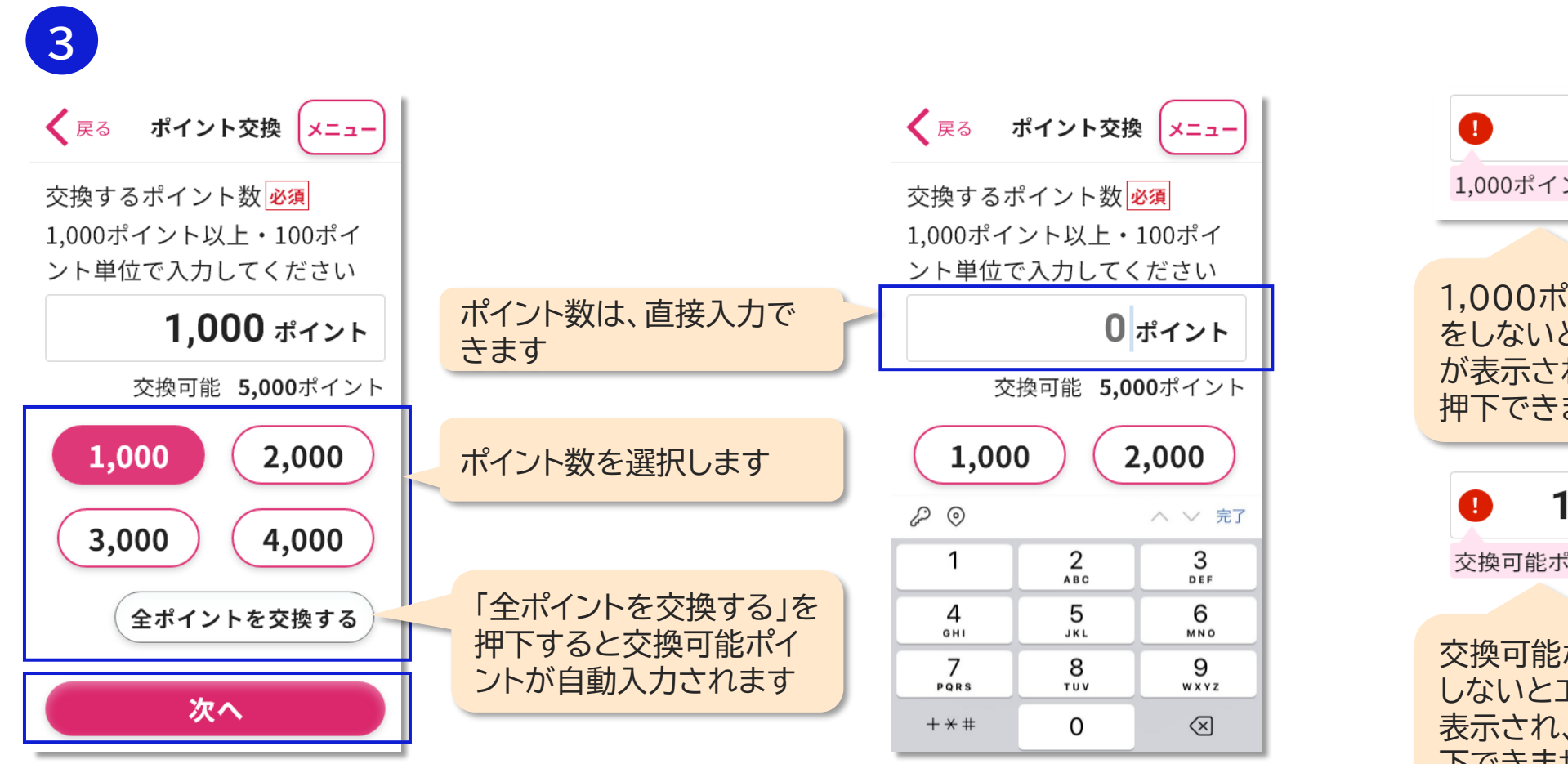

交換するポイント数を選択し、 「次へ」ボタンを押下する

800 ポイント 1,000ポイント以上で入力 1,000ポイント以上で入力 をしないとエラーメッセージ が表示され、「次へ」ボタンが 押下できません 15,000 ポイント 交換可能ポイント内で入力 交換可能ポイント内で入力を しないとエラーメッセージが 表示され、「次へ」ボタンが押 下できません

4-1. ポイント交換(3/4)

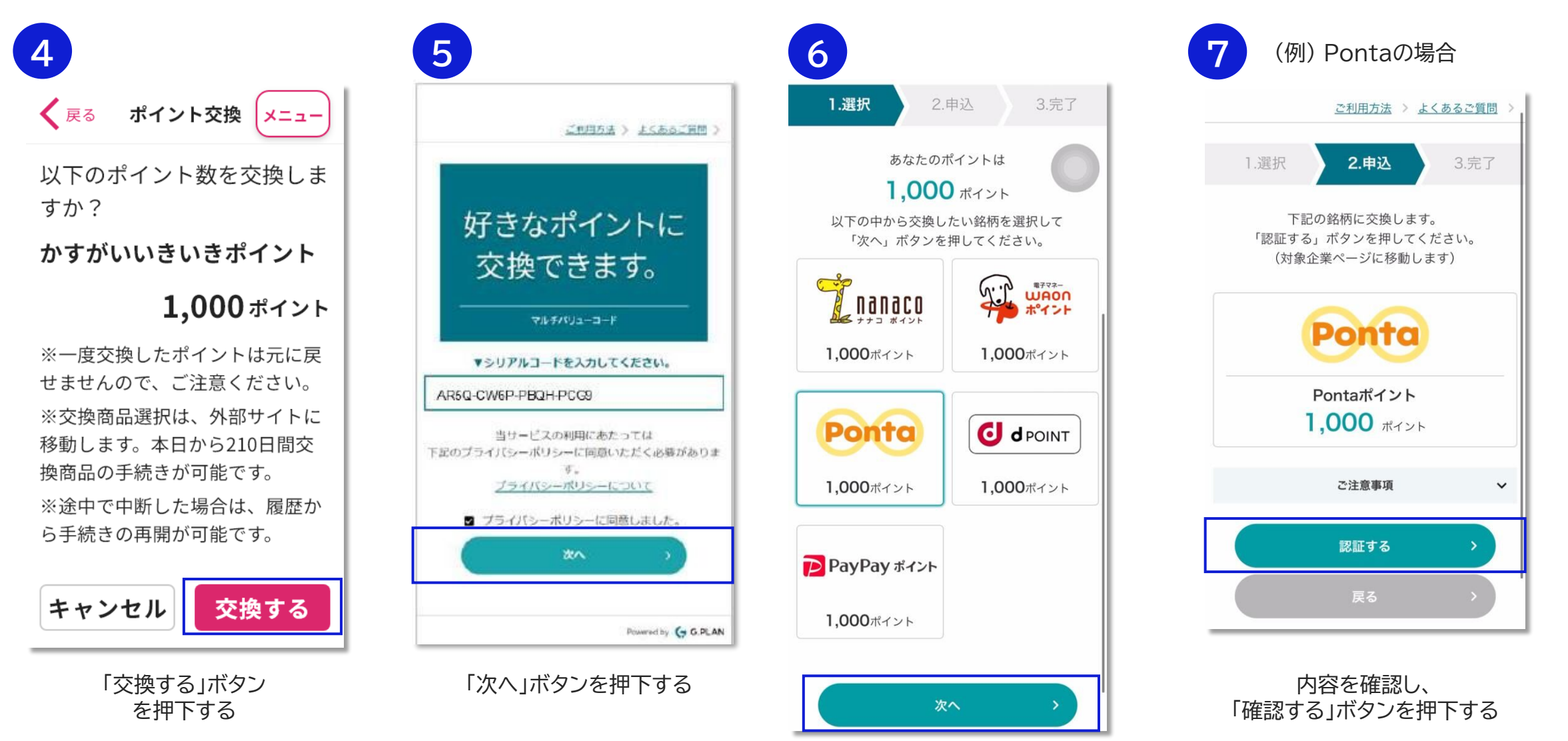

交換したい銘柄選択し、 「次へ」ボタンを押下する

4-1. ポイント交換(4/4)

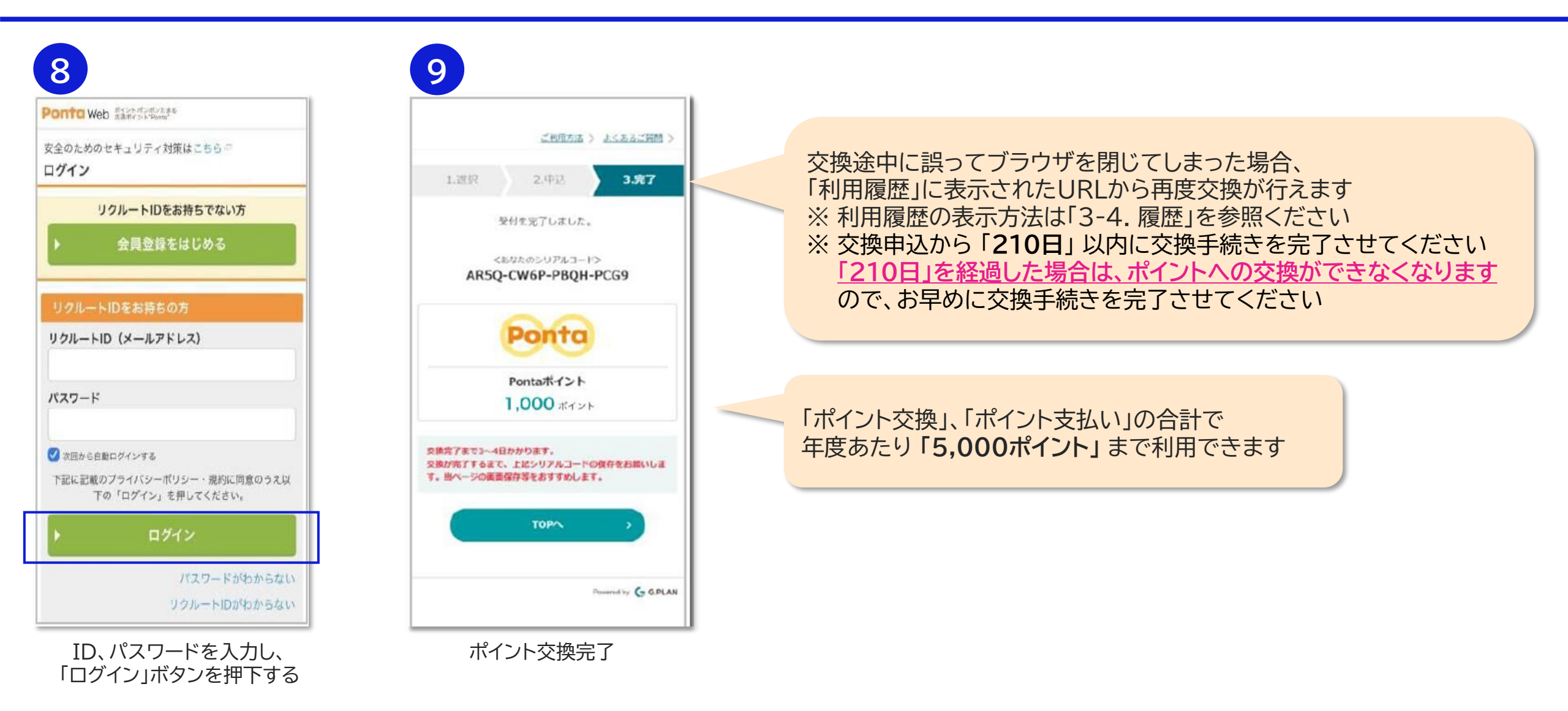

4-2. ポイント利用施設の確認

ポイントが利用できる施設の情報を確認できます。

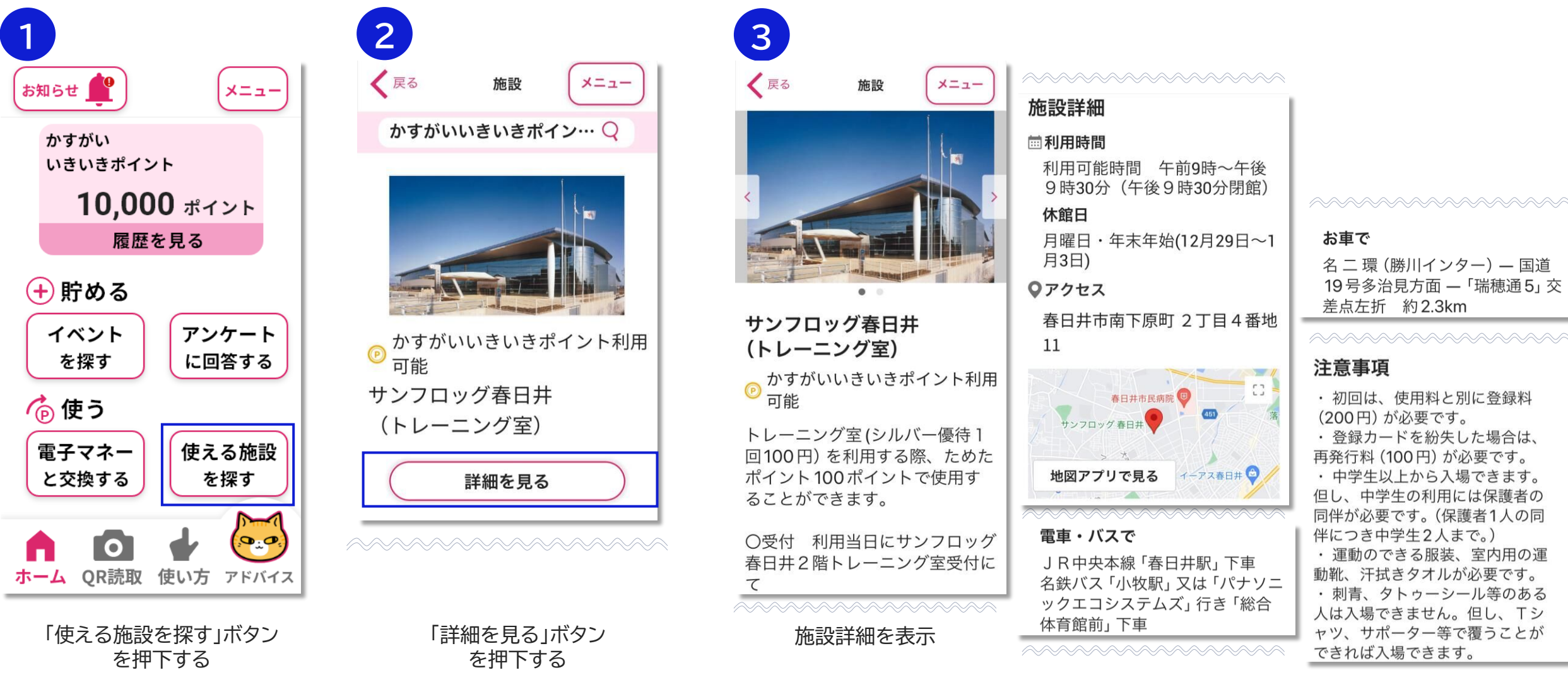

4-3. ポイント利用施設の検索

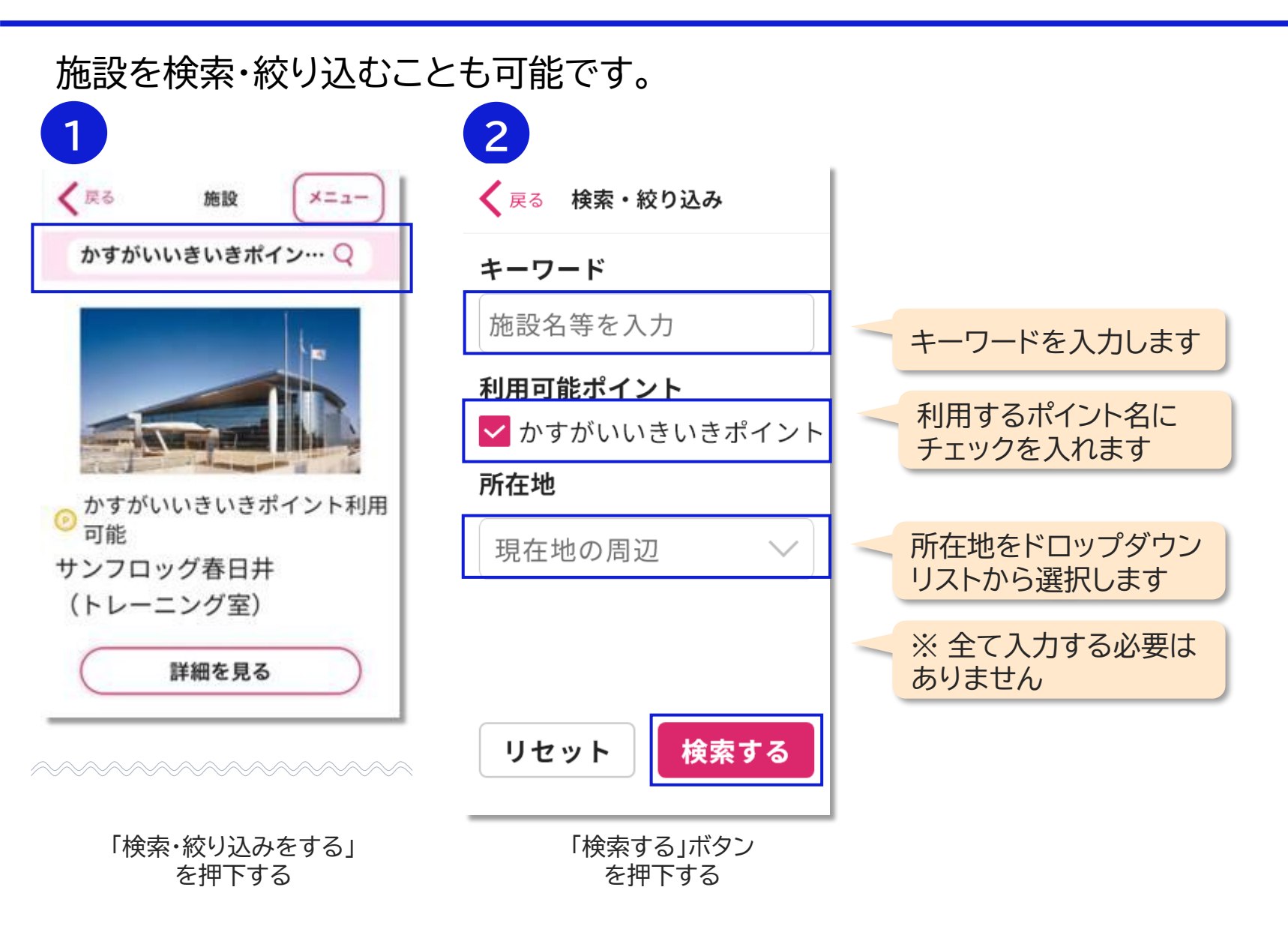

4-4. ポイント支払い(1/3) QRコード読み取り

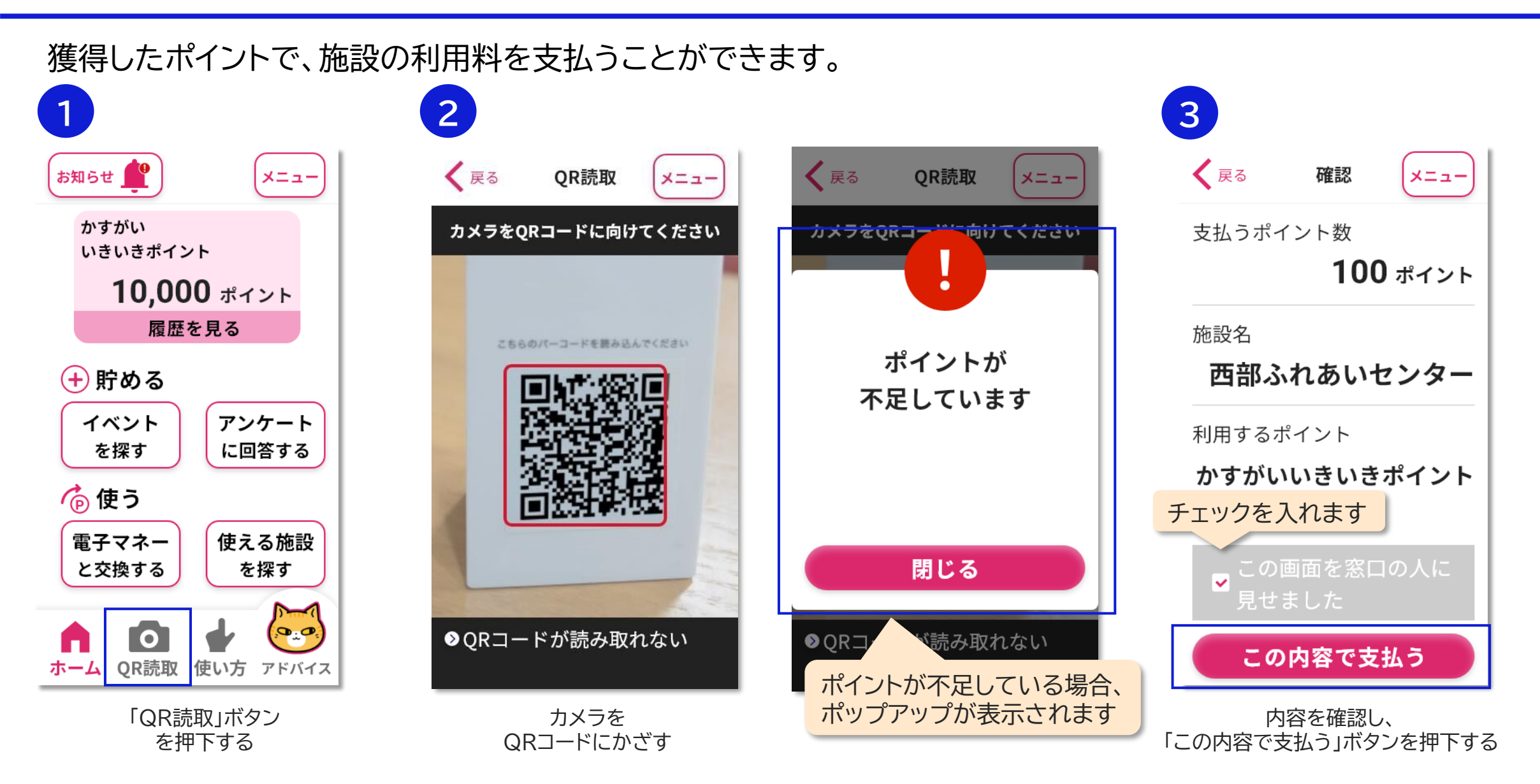

# 4-4. ポイント支払い(2/3) QRコード読み取り

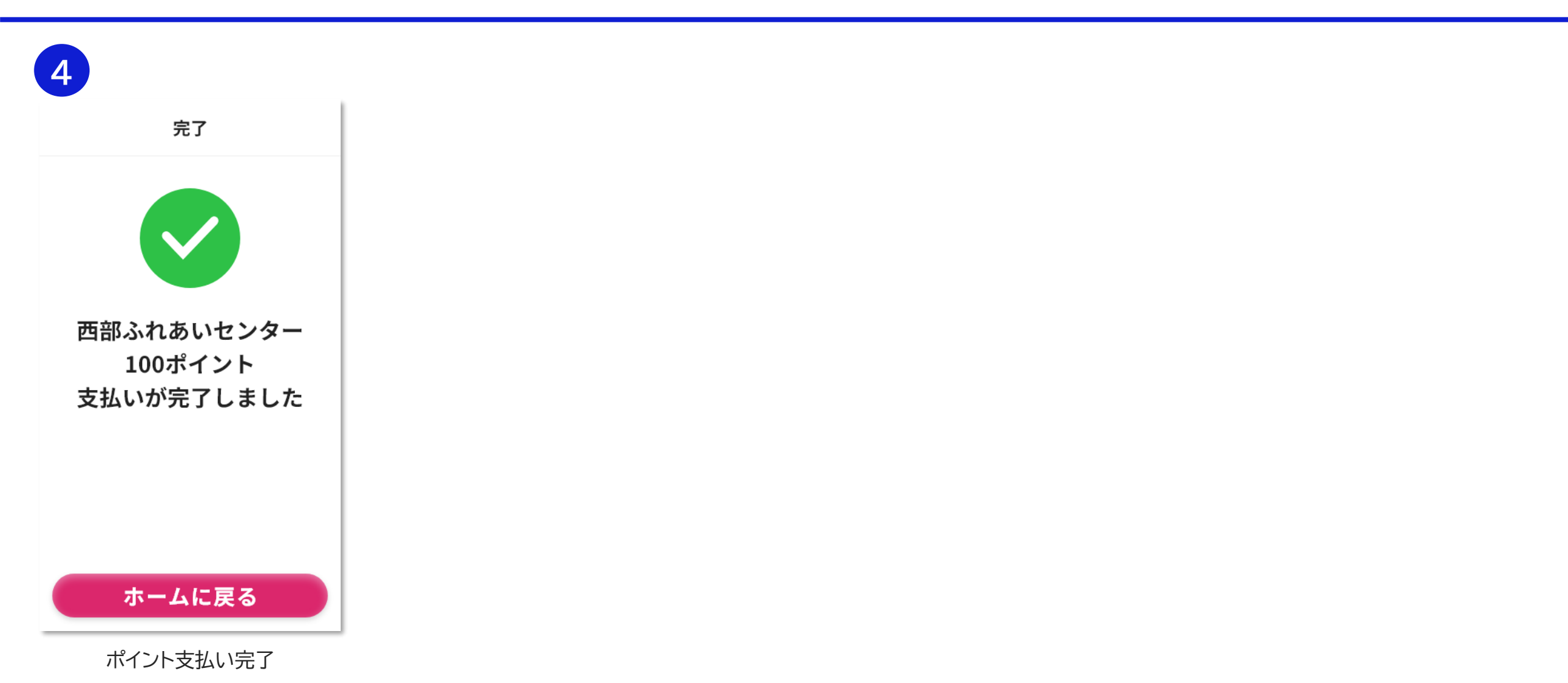

4-4. ポイント支払い(3/3) QRコードが読み取れない場合

QRコードが読み取れない場合、スマートフォンの設定でカメラの起動が許可されていることを確認してください。 それでも読み取れない場合は、施設の方にアドレス(支払い用、半角数字10桁)を確認し、手入力でご対応ください。

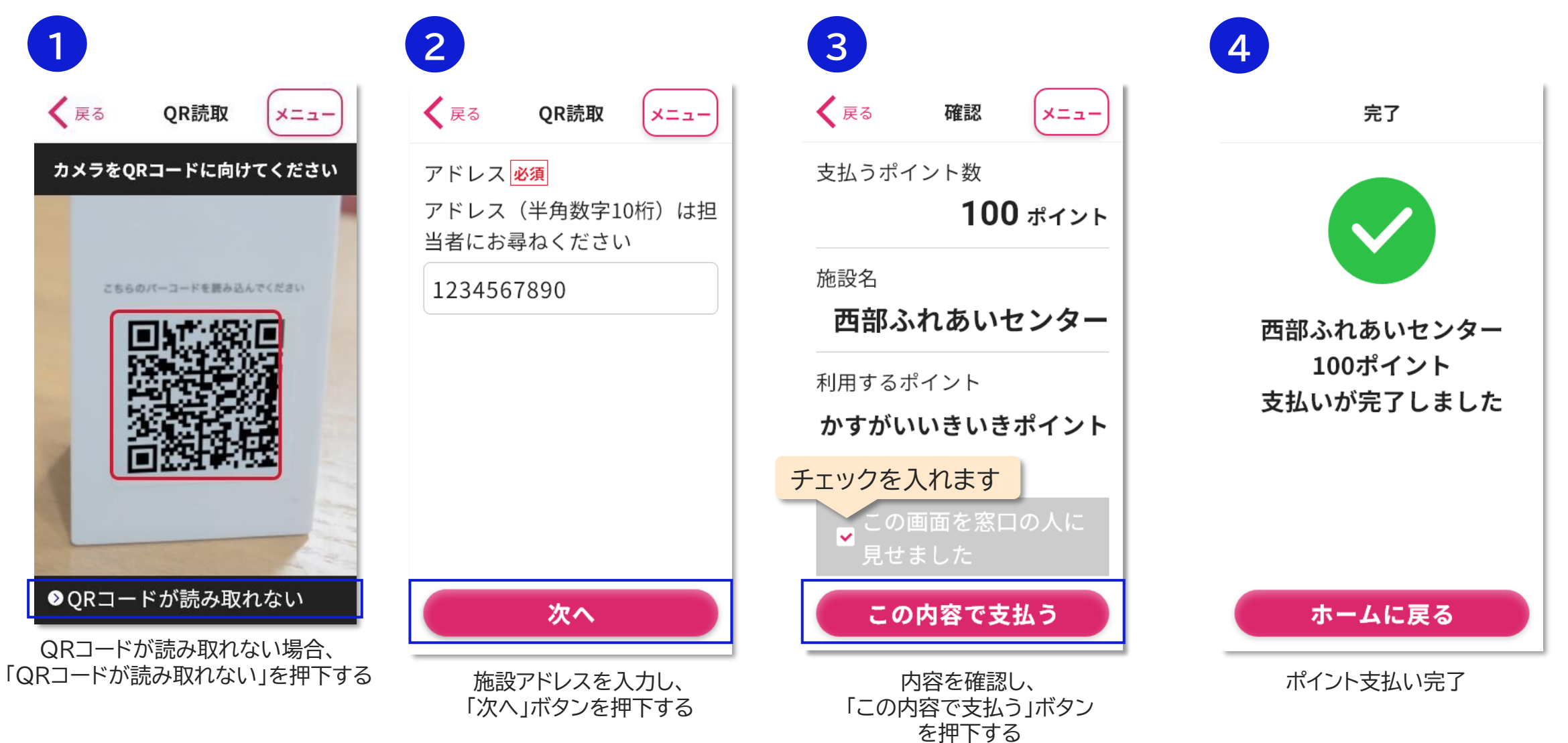

## 5. 問い合わせ(コールセンター、メール)

# 5-1. 使い方(1/2)

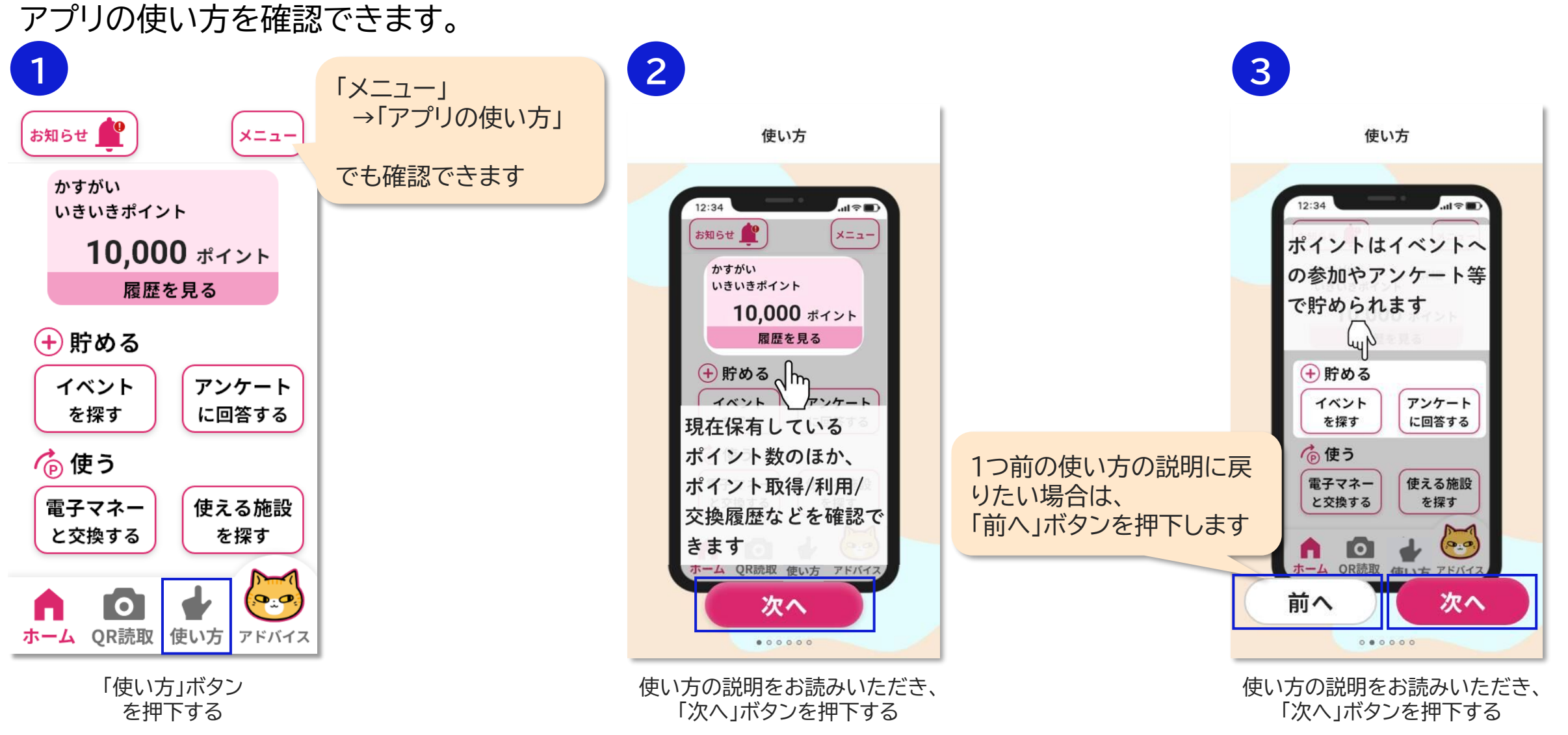

# 5-1. 使い方(2/2)

使い方の説明をお読みいただき、

「次へ」ボタンを押下する

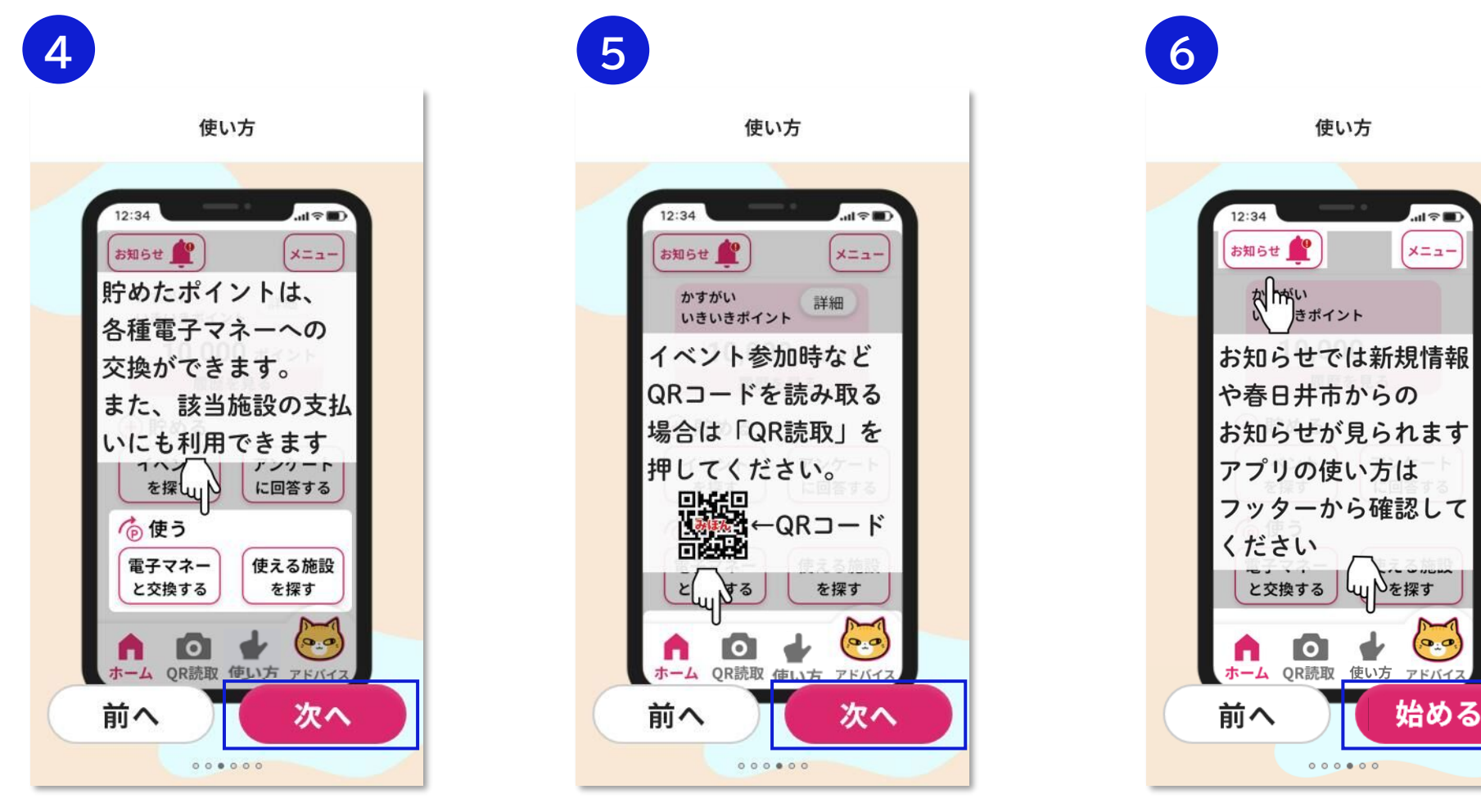

使い方の説明をお読みいただき、

「次へ」ボタンを押下する

使い方の説明をお読みいただき、 「始める」ボタンを押下する

# 5-2. よくある質問

よくある質問の内容を確認できます。それでも解決しない場合は、お問い合わせください。

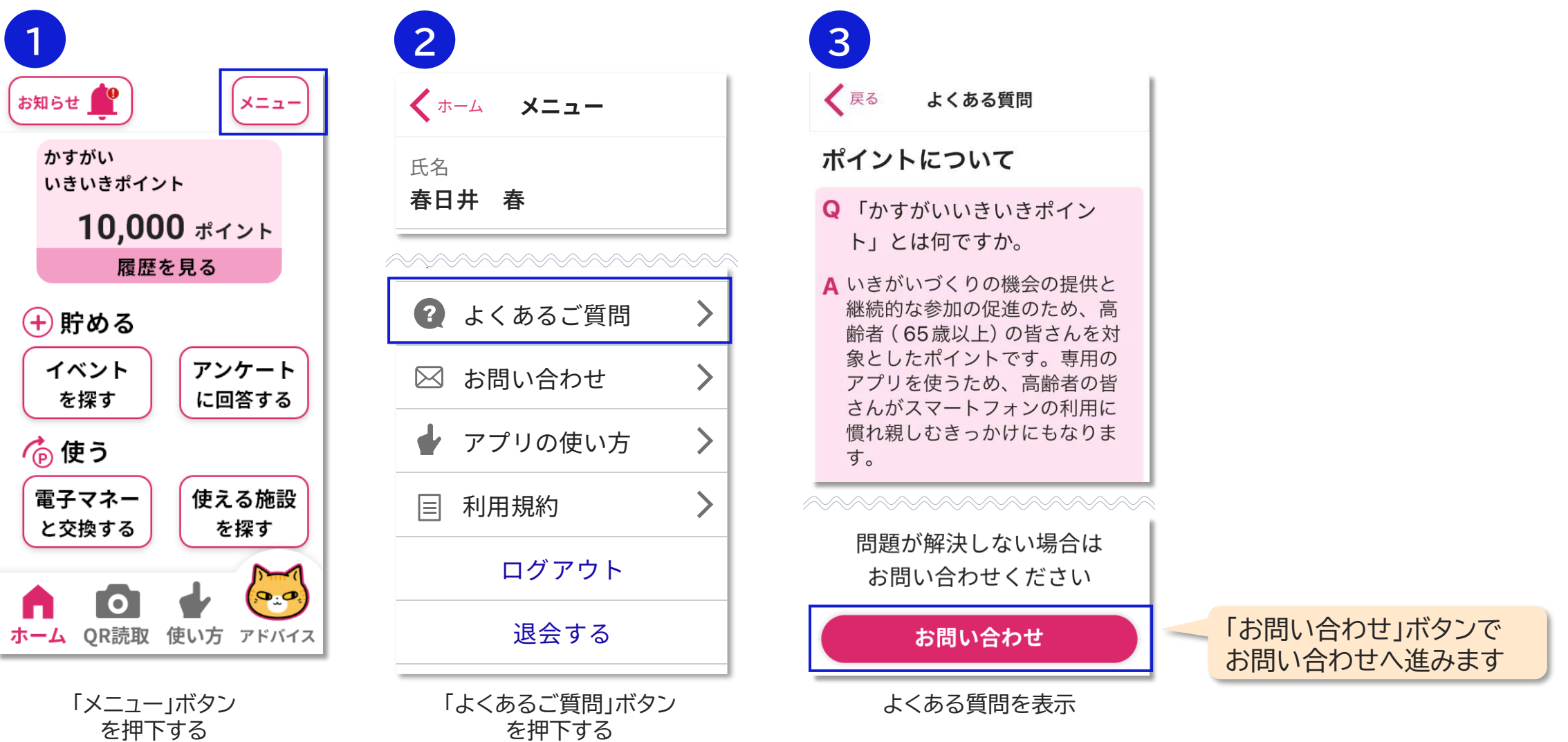

5-3. お問い合わせ(1/2)

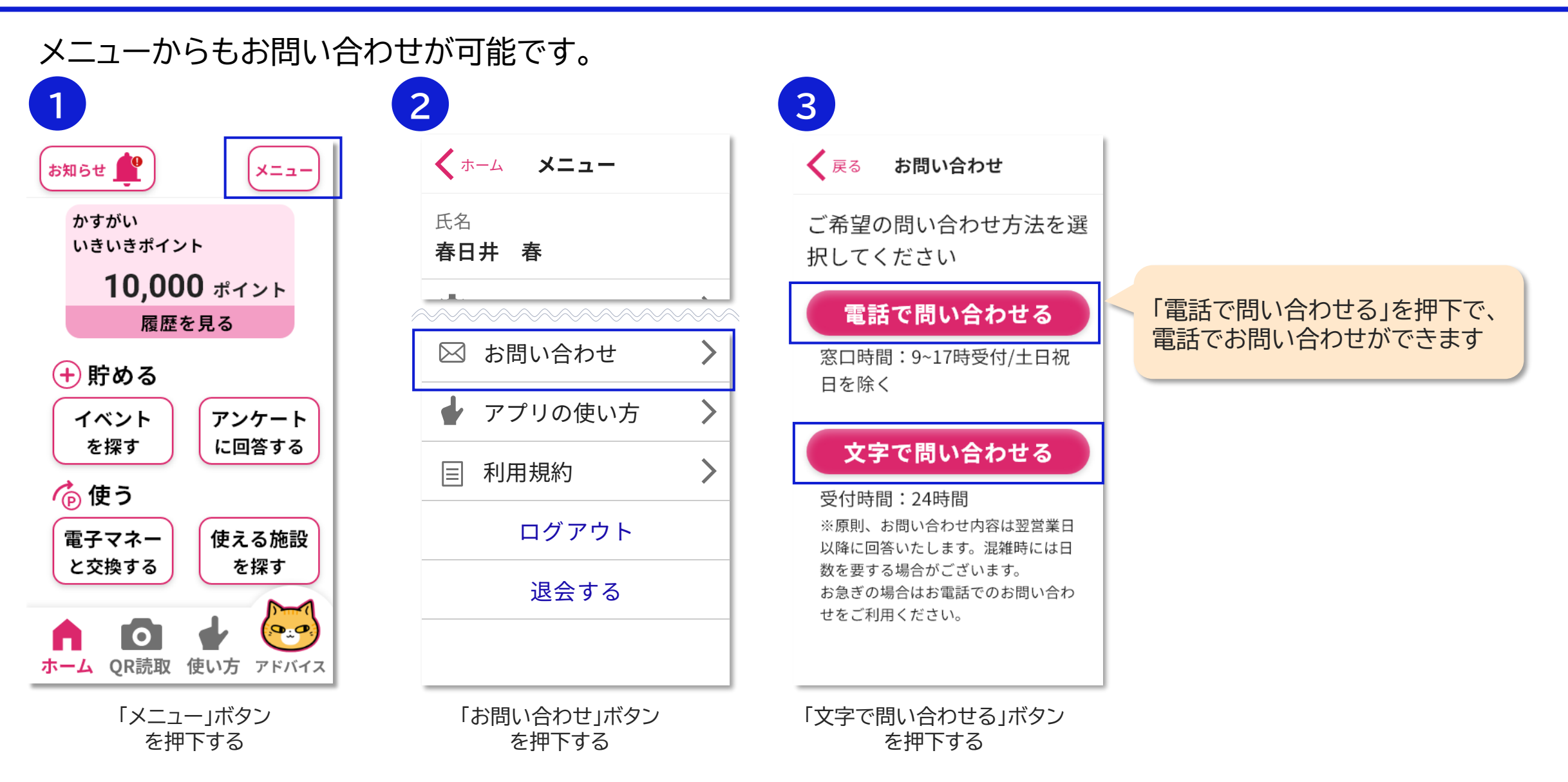

# 5-3. お問い合わせ(2/2)

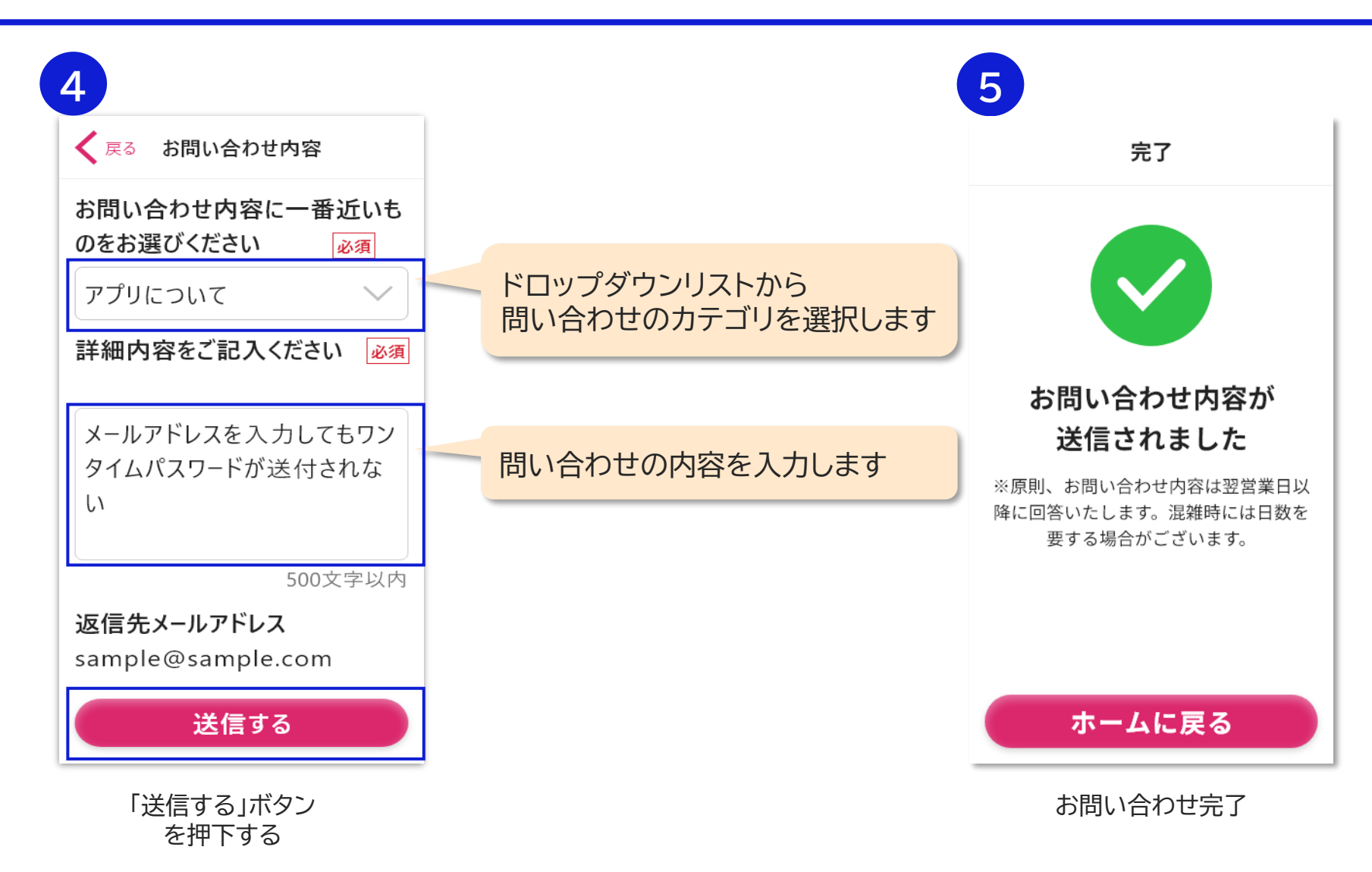